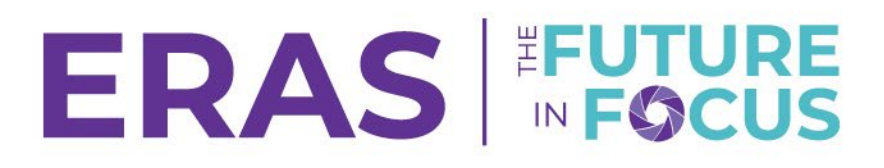

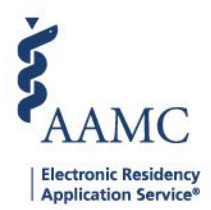

## Add, Edit, and Delete Communication Records

## Add a Communication Record:

1. Navigate to the <u>ERAS® Program Director's WorkStation (PDWS)</u> and enter your AAMC username and password.

| Sign In                |
|------------------------|
| Username               |
| Enter Username         |
| ▲ Username is Required |
| Password               |
| Enter Password         |
|                        |
| SIGN IN                |
| FORGOT YOUR USERNAME?  |
| FORGOT YOUR PASSWORD?  |
| NEED HELP?             |

2. Search for the applicant(s) by using Filters, Search Applicants, or Applicant Details.

|                 |           |                  |          |          |          | <b>?</b>          | arch Applicants |               | Laurel Con<br>21 | tantine LC      |
|-----------------|-----------|------------------|----------|----------|----------|-------------------|-----------------|---------------|------------------|-----------------|
| c c             | Dashboard | Applications 🔨   | Rankings | Reports  | Archives | Program Managemer | nt 🗸 Setup      | Program I     | Messages         | Thalamus 🗸      |
|                 |           | Filters          |          |          |          |                   | University o    | of Alabama Ho | spital   Eme     | rgency Medicine |
| Welcome to PDWS |           | Current Results  | 3        |          |          |                   |                 |               |                  |                 |
|                 |           | Applicant Detail | s        | <u> </u> |          |                   |                 |               |                  | _               |

3. Click the applicant's name to access the Applicant Details page.

| ~ | Applicant Name 📌 | AAMC ID ↓↑ | Most Recent Medical School ↓↑                          |  |  |  |
|---|------------------|------------|--------------------------------------------------------|--|--|--|
|   | Carthan, Alarin  | 21310391   | Oakland University William Beaumont School of Medicine |  |  |  |

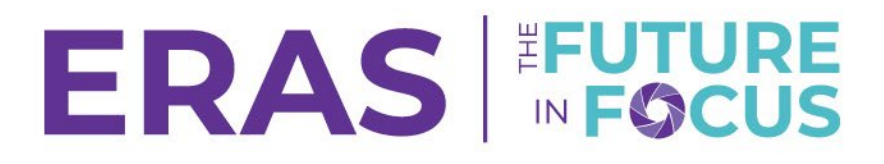

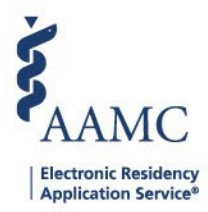

4. In the **Evaluate Applicant Panel**, select the Communication tab. This tab allows you to record communications sent outside of the PDWS.

| AAMC ID                                                |   |
|--------------------------------------------------------|---|
| 21196691                                               |   |
| Applied Date                                           |   |
| May 13, 2025                                           |   |
| Most Recent Medical School                             |   |
| Oakland University William Beaumont School of Medicine |   |
| Most Recent Residency                                  |   |
| Testing                                                |   |
|                                                        |   |
|                                                        |   |
| Scores                                                 | ~ |
| Scores                                                 | ~ |
| Scores<br>Attributes                                   | ~ |
| Scores<br>Attributes                                   | ~ |

5. Click the **Add Communication** button.

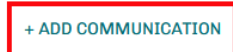

- 6. Select the type of communication.
- 7. Enter the appropriate information and click Save.

| e*<br>*<br>30/2023 E<br>B I U := := & ~ |
|-----------------------------------------|
| e*<br>30/2023                           |
| e*<br>30/2023 Ē<br>B [] U ;= := & ∽     |
| 30/2023<br>■ I U := := & ~              |
| BI⊔∷≞≉∽                                 |
| G                                       |
| 7985 characters left of 8000            |
|                                         |
| Document?                               |
|                                         |

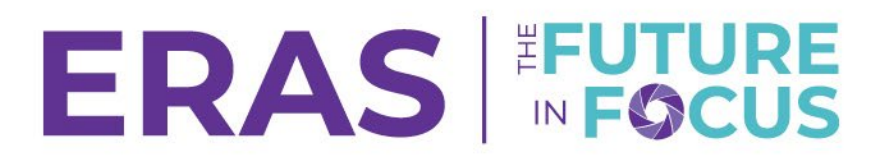

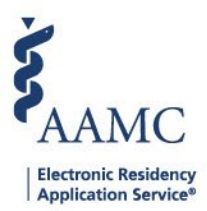

## Edit and Delete Communication Records:

1. Select the record to edit by clicking the subject hyperlink.

| Communication      | ^            |
|--------------------|--------------|
| Subject <b>↓</b> ↑ | Date 🕹       |
| Test Communication | Jun 02, 2025 |

- 2. Click the Edit or Delete button.
  - a. Edit: Make the necessary changes and then click Save.
  - b. Delete: Click the Yes button to confirm deletion

| Email Communication                   |                            |       | ×    |
|---------------------------------------|----------------------------|-------|------|
| <b>From</b><br>Simmons, Flora         | То                         |       |      |
| Subject<br>Test Communication<br>Body | <b>Date</b><br>Jun 2, 2025 |       |      |
| Test                                  |                            |       |      |
|                                       |                            |       |      |
|                                       |                            |       | •    |
|                                       | DELETE                     | PRINT | EDIT |